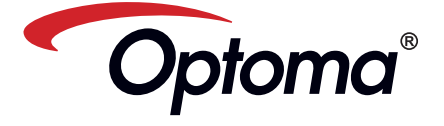

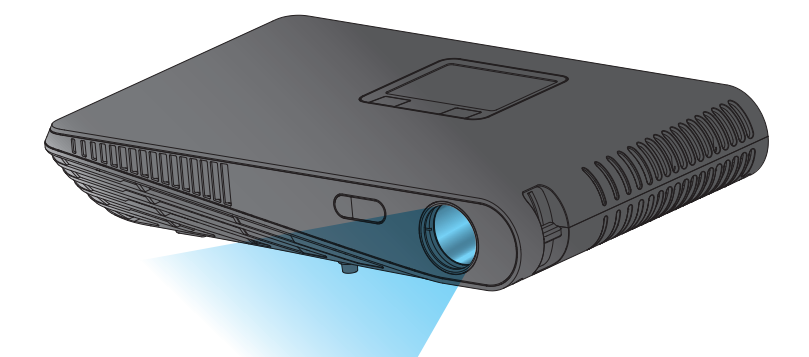

PROJECTEUR DEL PORTABLE MANUEL DE L'UTILISATEUR

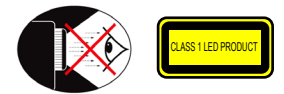

## AVERTISSEMENT DE SÉCURITÉ POUR LES YEUX

- Evitez de regarder ou de faire face directement aux faisceaux du projecteur constamment. Tournez le dos aux faisceaux autant que possible. Un bâton ou un pointeur laser est recommandé pour l'utilisateur afin d'éviter de ⚠ se trouver au milieu du faisceau
- Lorsque le projecteur est utilisé dans une salle de classe, surveillez  $\Lambda$ convenablement les élèves lorsqu'on leur demande de montrer quelque chose sur l'écran.
- Pour économiser de l'énergie, fermez les rideaux de la pièce pour réduire le niveau de lumière ambiante

## A.2.9.31 BRILLANCE DU BOÎTIER DES APPAREILS PÉRIPHÉRIQUES (15 / 22 MEETING AG1 EK1):

Les spécifications de brillance de boîtier s'appliquent aux appareils périphériques utilisés dans des lieux de travail d'affichage visuel selon BildscharbV. Les appareils périphériques conçus pour l'utilisation à l'extérieur des lieux de travail d'affichage visuel peuvent recevoir une certification GS-Mark si la portée est indiquée dans le Manuel de l'utilisateur ainsi que le certificat.

Cela signifie que les mots suivants sont possibles dans les cas lorsque l'utilisation dans le champ visuel n'est pas prévu et lorsque des instructions suffisantes sont fournies dans le Manuel de l'utilisateur pour éviter ces cas pour s'assurer que l'affichage n'est pas affecté.

Mots dans le certificat : "Cet appareil n'est pas conçu pour être utilisé dans le champ visuel direct des lieux de travail d'affichage visuel. Pour éviter de créer des reflêts dans les lieux de travail d'affichage visuel, cet appareil ne doit pas être installé directement dans le champ visuel direct.'

## NOTICES DE RÈGLEMENTATION & DE SÉCURITÉ

Cet appendice liste les instructions générales concernant votre projecteur.

#### Avis FCC

Cet appareil a été testé et reconnu conforme aux normes applicables au matériel informatique de Classe B, en vertu de l'article 15 des Réglementations de la FCC. Ces normes visent à fournir aux installations résidantes une protection raisonnable contre les interférences. Cet appareil génère, utilise et peut diffuser des signaux radioélectriques. En outre, s'il n'est pas installé et employé harmful conformément aux instructions, il peut provoquer des interférences nuisibles aux communications radio.

Quoi qu'il en soit, on ne peut pas garantir que des interférences ne se produiront pas dans certaines installations. Si l'appareil est à l'origine de nuisances vis-à-vis de la réception de la radio ou de la télévision, ce que l'on peut déterminer en l'allumant puis en l'éteignant, il est recommandé à l'utilisateur de prendre l'une des mesures suivantes pour tenter de remédier à ces interférences:

- · Réorientez ou changez l'antenne réceptrice de place.
- Éloignez l'appareil du récepteur.
- · Branchez l'appareil à une prise appartenant à un circuit différent de
- celui du récepteur. · Consultez le fournisseur ou
- un technicien radiotélévision expérimenté

## Notice: Câbles blindés

Des câbles blindés doivent être

utilisés pour la connexion avec d'autres appareils informatiques afin de conserver la conformité aux

#### normes FCC. Attention

Les changements ou modifi cations

- non expressément approuvés par le fabricant peuvent invalider l'autorité
- de l'utilisateur, laquelle est accordée par la Commission Fédérales des Communications, à utiliser cet
- appareil.

#### Conditions de fonctionnement

Cet appareil est conforme à l'article 15 des Réglementations de la FCC. Le fonctionnement est sous réserve des deux conditions suivantes:

- 1. Cet appareil ne doit pas provoquer d'interférences nuisibles, et
- 2. Cet appareil doit accepter toute interférence reçue, y compris des interférences qui peuvent provoquer un fonctionnement non désiré.

#### Notice: Canadian users

This Class B digital apparatus complies with Canadiar ICES-003.

Remarque à l'intention des utilisateurs canadiens Cet appareil numérique de la classe B est conforme à la norme NMB-003 du Canada

#### Déclaration de Conformité pour les pays dans l'Union Européenne

- Directive 2004/108/EC EMC (comprenant less
  - amendements) Directive 2006/95/EC concernant la Basse Tension
  - Directive 1999/5/EC R & TTE (si le produit dispose de la fonction RF)

## Consignes de Sécurité Importantes

- 1. Ne pas obstruer les ouvertures de ventilation. Afin de s'assurer d'un fonctionnement fiable du projecteur et de le protéger contre toute surchauffe, il est recommandé de l'installer dans un lieu qui ne bloque pas la ventilation. Comme exemple, ne pas placer le projecteur sur une table à café encombrée un divan un lit ou etc. Ne pas l'installer dans un endroit fermé tel qu'une bibliothèque ou un meuble pouvant empêcher la circulation d'air.
- 2. Ne pas utiliser ce projecteur à proximité de l'eau ou de l'humidité. Pour réduire les risques d'incendie et/ ou d'électrocution, n'exposez pas cet appareil à la pluie ou à l'humidité.
- 3. Ne pas installer à proximité de sources de chaleur telles que les radiateurs, les bouches de chauffage, les cuisinières ou d'autres appareils (y compris les amplificateurs) produisant de la chaleur.
- 4. N'utilisez pas le projecteur dans un endroit directement au soleil.
- 5. N'utilisez pas le projecteur près d'appareils susceptibles de générer un champ magnétique
- 6. N'utilisez pas le projecteur dans un endroit poussiéreux ou sale.
- 7. Eteignez toujours l'appareil avant tout nettoyage.
- 8. Débranchez le cordon d'alimentation si le produit ne va pas être utilisé pendant une longue période.
- Assurez-vous que la température ambiante de la pièce est entre 5- 35°C.
- 10. Humidité relative 5 35°C, 80% (Max.), sans condensation.
- 11. Ne faites jamais tomber et ne jetez ou tordez pas votre appareil.
- 12. Peut exploser si vous le jetez dans un fen
- 13. Nettoyez uniquement avec un chiffon SPC

- 14. Utilisez seulement des pièces/ accessoires recommandés par le fabricant.
- 15. Ne pas utiliser l'appareil s'il est physiquement abîmé ou endommagé. Un endommagement ou un mauvais traitement physique pourrait être (mais n'est pas limité à):
  - Lorsque l'appareil est tombé. Le chargeur ou la prise a été
  - endommagé. Lorsqu'un liquide a pénétré dans le
  - projecteur. Lorsque le projecteur a été exposé à
  - la pluie ou à l'humidité. Lorsque quelque chose est tombé
  - dans le projecteur ou est lâche dedans. Ne pas essayer de réparer le projecteur vousmême. Ouvrir ou retirer les couvercles pourrait vous exposer à des tensions dangereuses ou aux d'autres dangers. Veuillez contacter votre revendeur ou un centre de service

avant d'envoyer l'appareil pour le faire

- réparer. 16. Ne pas laisser des objets ou des liquides pénétrer dans le projecteur. Ils peuvent toucher des points de tension dangereuse et des pièces courtcircuitées peuvent entraîner un incendie ou un choc électrique.
- 17. Référez-vous au boîtier du projecteur pour les marques concernant la sécurité.
- 18. Le projecteur ne doit être réparé que par un personnel de dépannage qualifié.
- 19. Ne touchez pas le projecteur s'il a été utilisé pendant une longue période.

## MISE AU REBUT DES ÉQUIPEMENTS ÉLECTRIQUES ET ÉLECTRONIQUES USAGÉS

(Valable dans l'ensemble de l'Union Européenne ainsi que dans les pays européens disposant de programmes distincts de collecte des déchets)

Ce symbole appliqué sur votre produit ou sur son emballage indique que ce produit ne doit pas être traité comme un déchet ménager lorsque vous voulez le mettre au rebut. Il doit au contraire être remis à un site de collecte agréé pour le recyclage des équipements électriques et électroniques. En veillant à ce que ce produit soit mis au rebut de façon adéquate, vous contribuerez à prévenir les conséquences potentiellement négatives sur l'environnement et sur la santé humaine qui risqueraient de se produire en cas de mise au rebut inappropriée de ce produit. Le recyclage des matériaux contribuera également à économiser les ressources naturelles.

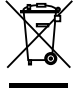

Ce symbole n'est valable que dans l'Union Européenne.

Si vous souhaitez mettre ce produit au rebut, veuillez prendre contact avec les autorités locales ou avec votre revendeur et renseignez-vous sur la méthode de mise au rebut correcte.

## MARQUES COMMERCIALES

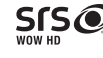

- WOW HD, SRS et le symbole 💽 sont des marques de SRS Labs, Inc. La technologie WOW HD est incorporée sous licence de SRS Labs, Inc.
- WOW HD™ permet d'améliorer nettement la qualité des sons audio, offrant une expérience 3D dynamique avec des sons graves plus riches et puissants, et une clarté à haute fréquence pour plus de détails

## **Description du produit**

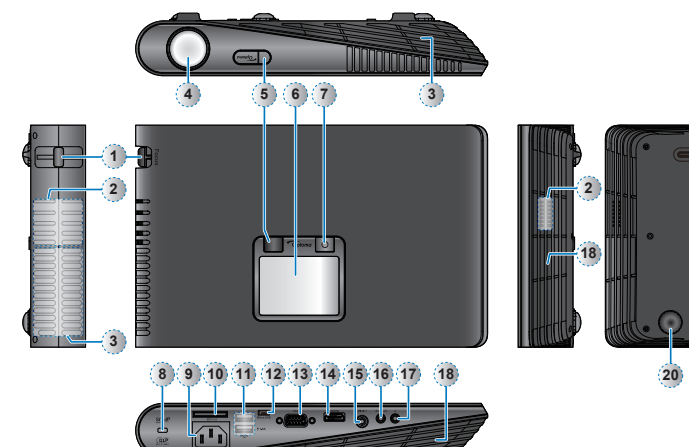

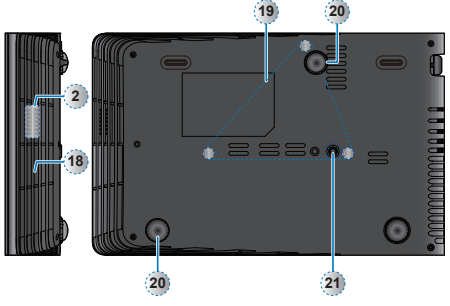

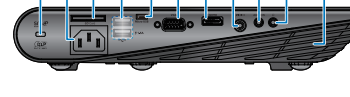

12. Port micro USB

15. Entrée vidéo

13. Connecteur VGA

14. Connecteur HDMI

16. Entrée Audio / AV

18. Ventilation (entrée)

20. Pied Elévateur

17. Connecteur de casque

21. Trou de vis pour tripode

19. Trous de montage au plafond

3

6

## Télécommande

- Bouton Cacher 1.
- 2. Bouton Marche Bouton Haut
- 3 4. Bouton OK
- 5. Bouton Gauche
- 6. Bouton Bas
- 7. Bouton HDMI
- Bouton multimédia 8.
- 9. Bouton Vidéo
- 10. Bouton Mode DEL
- 11. Bouton Droite
- 12. Bouton Volume +
- 13. Bouton VGA
- 14. Bouton Volume -

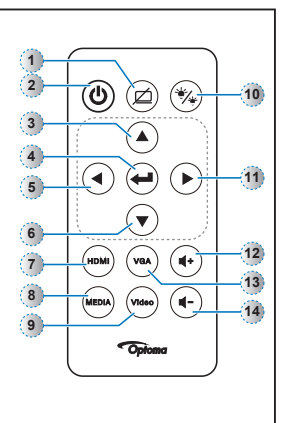

#### D ESCRIPTION DU CONTENU DE LA BOÎTE

2

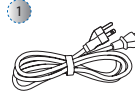

E 3 8 1

7

Baque de mise au point

Haut-parleur

3. Ventilation (sortie)

1.

2.

7.

4. Objectif

5. Récepteur IR

9. Entrée CA

6. Panneau tactile

8. Verrou Kensington

10. Fente de carte SD

Bouton Marche (也)

11. Port USB type A (Memory Stick/WiFi/HDD)

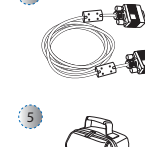

Accessoire standard 1. Cordon d'alimentation 2. Câble VGA 3. Télécommande

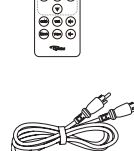

000 000

- Accessoires optionnels 4. Câble Micro USB/USB type A
- 5. Valise de transport
- 6. Câble vidéo
- 7. Câble VGA/ Composante
- 8. Câble HDMI
- <Remarque> Les accessoires standards peuvent varier selon les pays, leurs applications étant différentes
- Le cordon d'alimentation fournit varie en fonction du pays

## MARCHE / ARRÊT

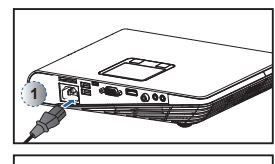

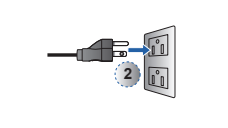

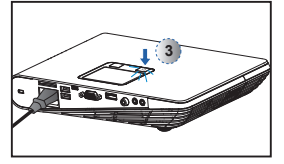

- 1. Branchez le cordon d'alimentation sur la prise d'alimentation AC IN à l'arrière du proiecteur. (1)
- 2. Branchez la fiche du cordon d'alimentation sur une prise de courant. (2) Le voyant DEL rouge s'allume en
- mode veille. 3. Appuyez sur le bouton Marche
- (也) pour allumer ou éteindre le projecteur. (3) Le voyant DEL vert est allumé lorsque le projecteur est allumé.

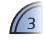

## AJUSTER LA HAUTEUR DE L'IMAGE PROJETÉE

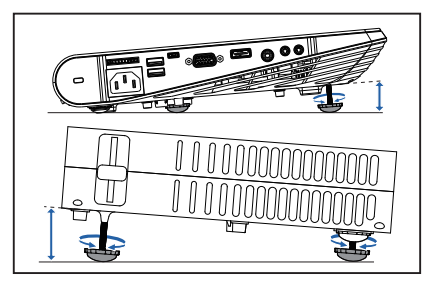

Le projecteur est équipé d'un pied élévateur pour ajuster la hauteur de l'image projetée.

## Pour ajuster la hauteur :

Tournez le pied élévateur pour ajuster la position de l'image projetée à la hauteur désirée.

| ,  | ,                                                                                          |  |
|----|--------------------------------------------------------------------------------------------|--|
| ť. | <remarque></remarque>                                                                      |  |
| t. | Après quelques secondes, s'il n'y a aucun changement, le projecteur ajuste automatiquement |  |
| t. | l'affichage de l'image via la fonction Correction de déformation auto.                     |  |
| `  |                                                                                            |  |
|    |                                                                                            |  |

## AJUSTER L'IMAGE PROJETÉE

| Distance de protection<br>(A) |       | Taille de l'écran -<br>Largeur<br>(B) |         | Taille de l'écran -<br>Hauteur<br>(C) |         | Diagonale de l'écran<br>(D) |         |
|-------------------------------|-------|---------------------------------------|---------|---------------------------------------|---------|-----------------------------|---------|
| Mètre                         | pied  | (mm)                                  | (pouce) | (mm)                                  | (pouce) | (mm)                        | (pouce) |
| 0,50                          | 1,64  | 360,0                                 | 14,2    | 220,0                                 | 8,7     | 422                         | 16,6    |
| 0,90                          | 2,95  | 640,0                                 | 25,2    | 400,0                                 | 15,7    | 757                         | 29,8    |
| 1,50                          | 4,92  | 1070,0                                | 42,1    | 670,0                                 | 26,4    | 1262                        | 49,7    |
| 1,80                          | 5,91  | 1290,0                                | 50,8    | 800,0                                 | 31,5    | 1516                        | 59,7    |
| 2,40                          | 7,87  | 1710,0                                | 67,3    | 1070,0                                | 42,1    | 2022                        | 79,6    |
| 3,00                          | 9,84  | 2140,0                                | 84,3    | 1340,0                                | 52,8    | 2527                        | 99,5    |
| 3,60                          | 11,81 | 2570,0                                | 101,2   | 1610,0                                | 63,4    | 3033                        | 119,4   |
| 4,50                          | 14,76 | 3210,0                                | 126,4   | 2010,0                                | 79,1    | 3790                        | 149,2   |

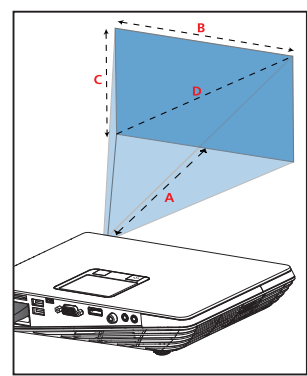

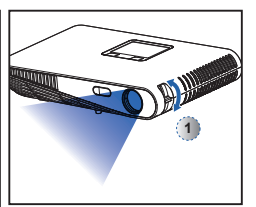

Ajustez le focus (①) jusqu'à ce que l'image soit nette.

## CONNECTER LA SOURCE D'ENTRÉE - VGA / HDMI

- 1. Connectez l'appareil VGA / HDMI en utilisant un câble approprié. (1~2)
- Après avoir allumé le projecteur, appuyez sur le bouton de source directe sur la gauche de la télécommande ou faites un glissement vers la droite ou la gauche sur l'écran tactile.

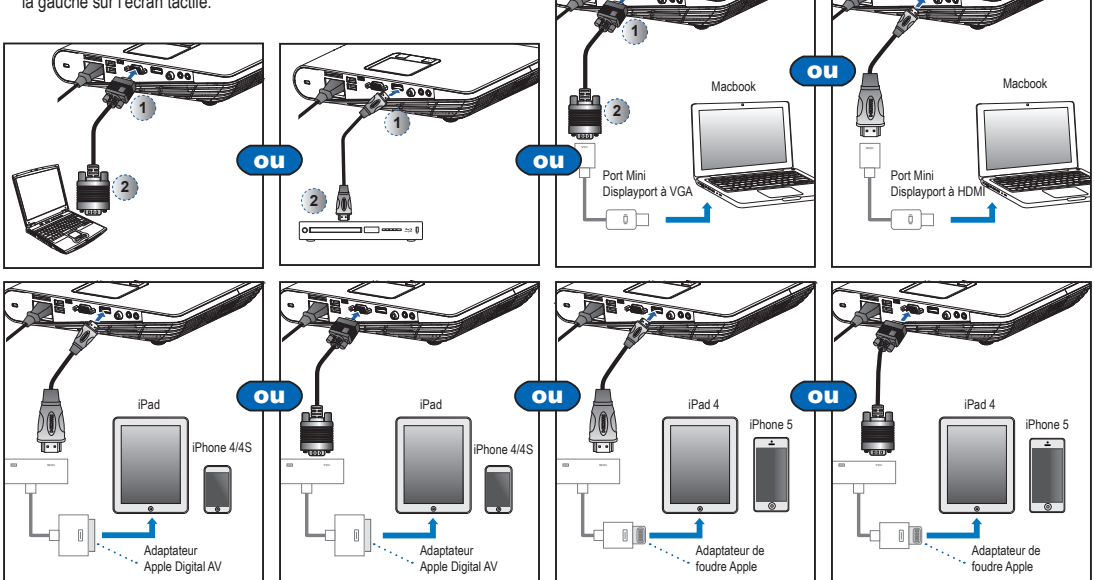

#### CONNECTER LA SOURCE D'ENTRÉE - ENTRÉE AV COMPOSITE INSÉRER UNE CARTE SD

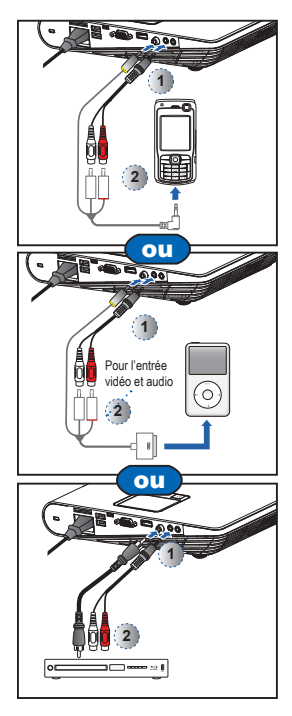

- 1. Connectez la source d'entrée AV. (0, 2)
- 2. Après avoir allumé le projecteur, appuyez sur le bouton de source directe sur la gauche de la télécommande ou faites un glissement vers la droite ou la gauche sur l'écran tactile.
- <Remarque>
- 1. Toutes les autres marques ou noms de produit sont des marques déposées ou des marques commerciales appartenant à leurs propriétaires respectifs
- 2. Les câbles de connexion aux appareils de sortie vidéo ne sont pas fournis, veuillez
- contacter votre revendeur ou Optoma. 3. iPod nano/iPod touch/iPhone/iPod classic (version 5 et ultérieure)
- 4. Conçu pour l'iPod/l'iPhone/le téléphone portable/le baladeur multimédia avec
- fonctions de sortie TV. L'utilisation avec des appareil présentant une tension de signal audio > 0,3 Vrms n'est pas recommandée.

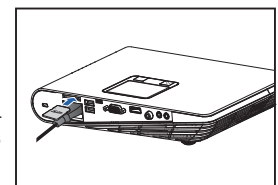

Insérez une carte SD dans la fente. avec les contacts dorés vers le bas.

- <Remarque>
- Pour retirer la carte SD, poussez la carte pour l'éjecter de la fente
- N'enlevez pas la carte SD lorsque le projecteur est en train de projeter une image à partir de la carte SD. Cela peut endommager les données ou la carte.
- Supporte les cartes SD de jusqu'à 32 Go.
- La carte SD n'est pas incluse dans la boîte.

#### INSÉRER UNE CLÉ USB

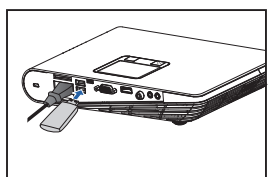

Branchez une clé USB sur l'un des ports USB Type A à l'arrière du projecteur.

<Remarque> Supporte les clés USB au format FAT32.

## onnectez un ordinateur pour le Manuel de l'utilisateur

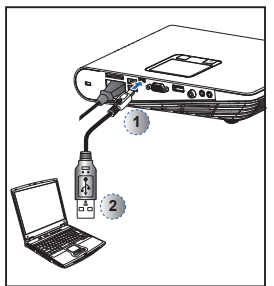

- 1. Connectez un ordinateur portable ou un PC en utilisant le câble Micro USB/USB type A.
- 2. Allumez le projecteur. 3. L'icône de CD-ROM apparaîtra
- sur l'écran du portable / PC. 4. Cliquez sur l'icône de CD-ROM et
- ouvrez le manuel de l'utilisateur.

## MONTER LE PROJECTEUR

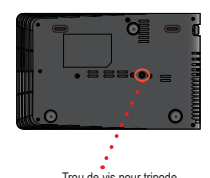

Trou de vis pour tripode

Vissez un trépied standard sur le trou de vis du projecteur.

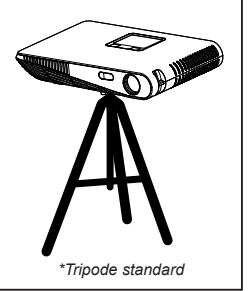

5

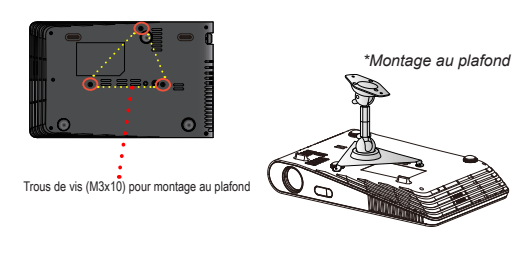

- 1. Placez le projecteur à l'envers sur une surface plate.
- 2. Alignez les trois trois de montage et utilisez les trois vis d'installation au plafond pour bien attacher le projecteur.

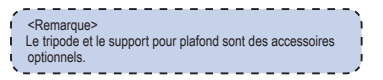

## COMMENT FAIRE POUR UTILISER LE MENU

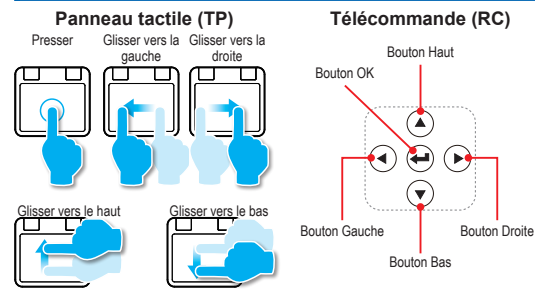

RC: Utilisez </>>/// ✓ pour sélectionner l'option désirée et appuyez sur ← pour confirmer la sélection.

TP: Faites un glissement vers la gauche/droite/haut/bas pour sélectionner l'option désirée et pressez / faites un clic pour confirmer la sélection.

· Les fonctions disponibles peuvent varier en fonction du mode sélectionné.

Guide d'utilisation du Panneau tactile

Ces écrans s'affichent lors de la première utilisation du projecteur ou après la réinitialisation du projecteur.

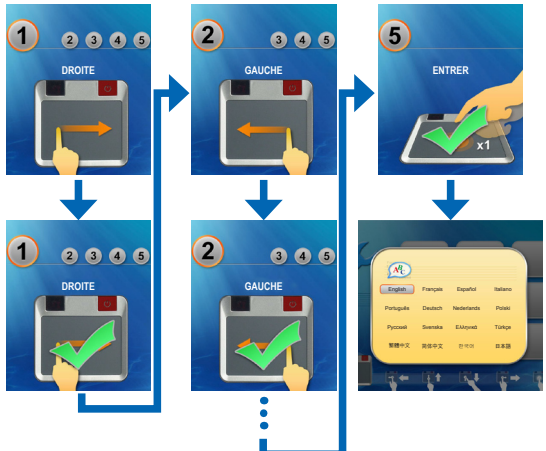

# Affichage W/F Care SD USB USB USB Udeo Regiages Juico Regiages

Menu Accueil

RC: Appuyez sur ∧/ V/</>> pour sélectionner un élément de menu désiré et appuyez sur ← pour ouvrir l'écran du menu. TP: Faites un glissement vers la gauche/droite/haut/bas pour sélectionner

IP: Faites un glissement vers la gauche/droite/naut/bas pour selectionner l'élément du menu désiré et pressez / faites un clic pour ouvrir l'écran du menu correspondant.

Éléments du sous-menu

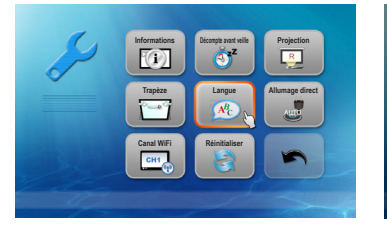

Menu Réglages

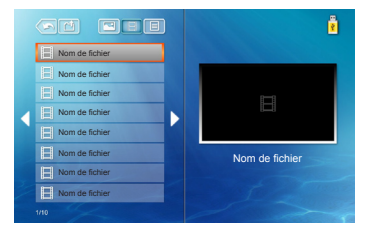

Carte SD / Menu USB

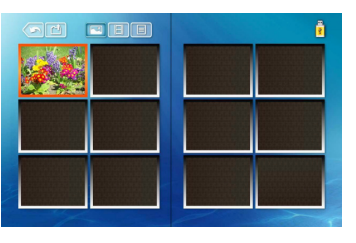

 Mems
 41

 Home
 41

 HDMI
 41

 VGA
 41

 VVdeo
 41

 Vloume
 41

 Advanced
 41

#### Menu Réglages (HDMI, VGA, modes video)

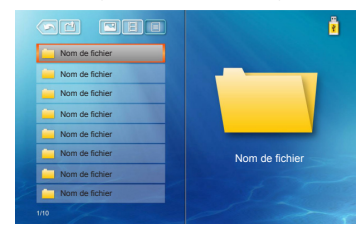

Menu Vidéo

Menu Photo

Menu Office Viewer

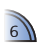

# COMMENT FAIRE POUR RÉGLER LE VOLUME - SOURCE : CARTE SD / CLÉ USB

• Appuyez sur 🛋 + / 🛋 - sur la télécommande ou glissez vers le haut/bas sur le panneau tactile pour régler le volume.

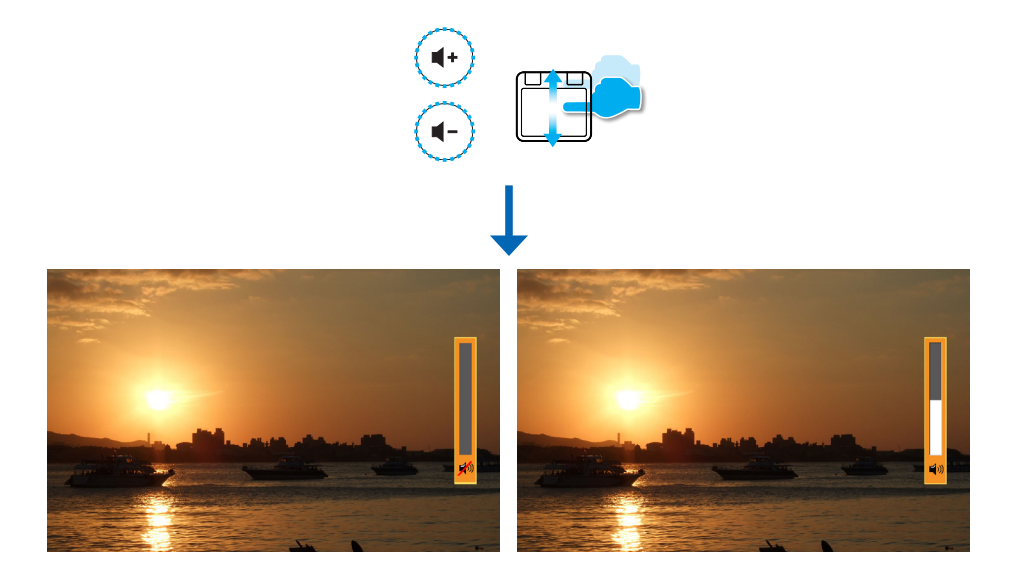

## COMMENT FAIRE POUR RÉGLER LE VOLUME - SOURCE : VGA / VIDÉO / HDMI

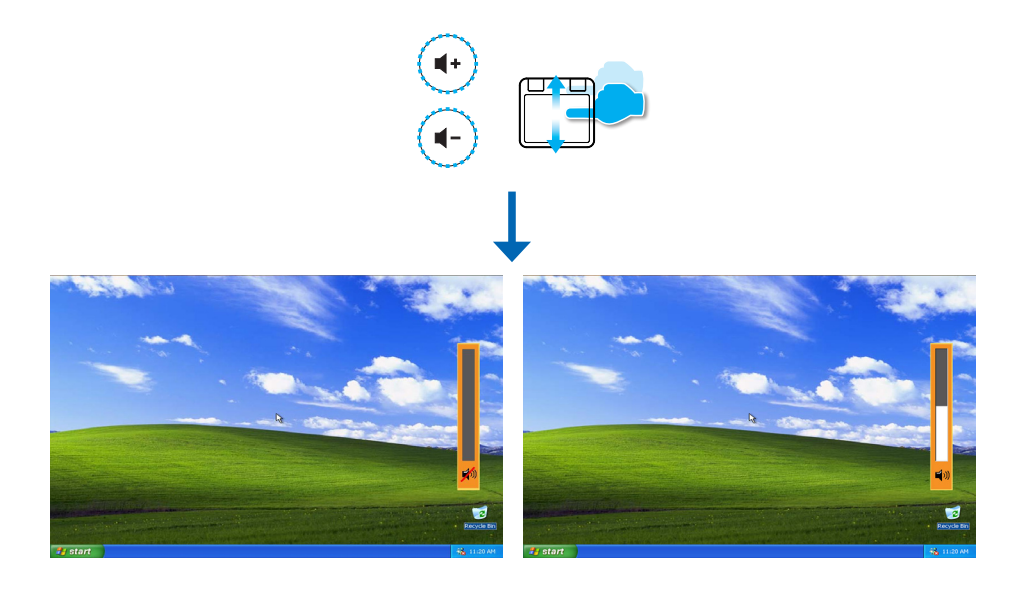

## COMMENT FAIRE POUR JOUER DES VIDÉOS - SOURCE : CARTE SD / CLÉ USB

Jouer des vidéos à partir de la carte SD ou une clé USB

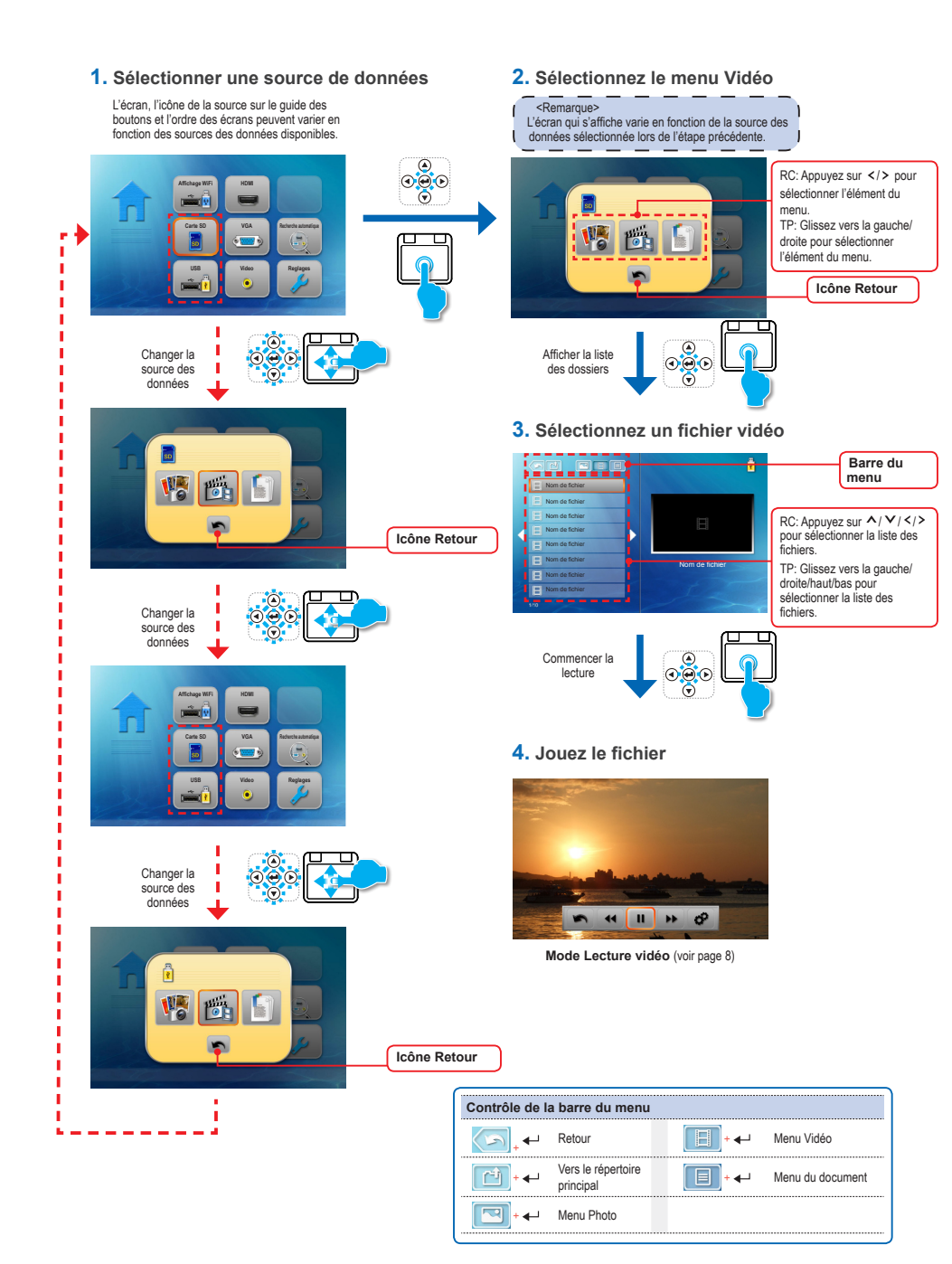

8

# COMMENT FAIRE POUR JOUER DES VIDÉO - MODE LECTURE VIDÉO

<Remarque>

- Le guide des boutons disparaît lorsque le clavier n'est pas utilisé
- pendant 5 secondes.
- Pour afficher le guide des boutons, appuyez sur la touche Entrer.

44 II >>

Menu Réglages

۲

T

SIS

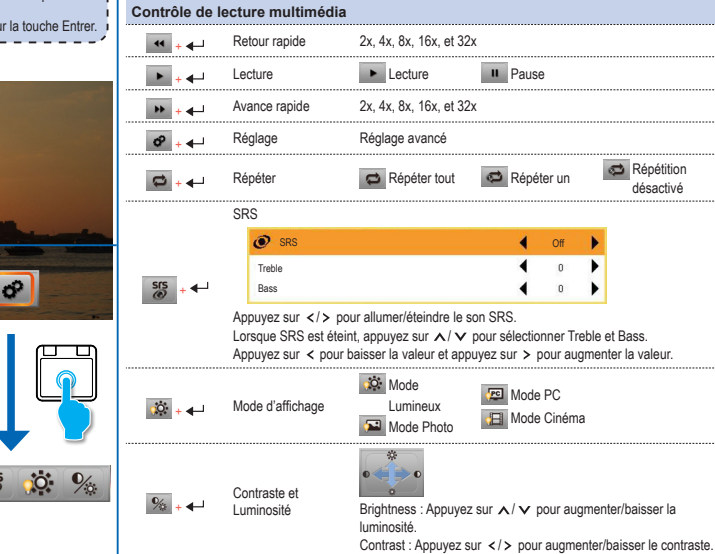

Retour au menu principal

Retour

► + ←

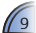

# COMMENT FAIRE POUR AFFICHER DES PHOTOS - SOURCE : CARTE SD / CLÉ USB

Regarder des photos à partir de la carte SD ou une clé USB

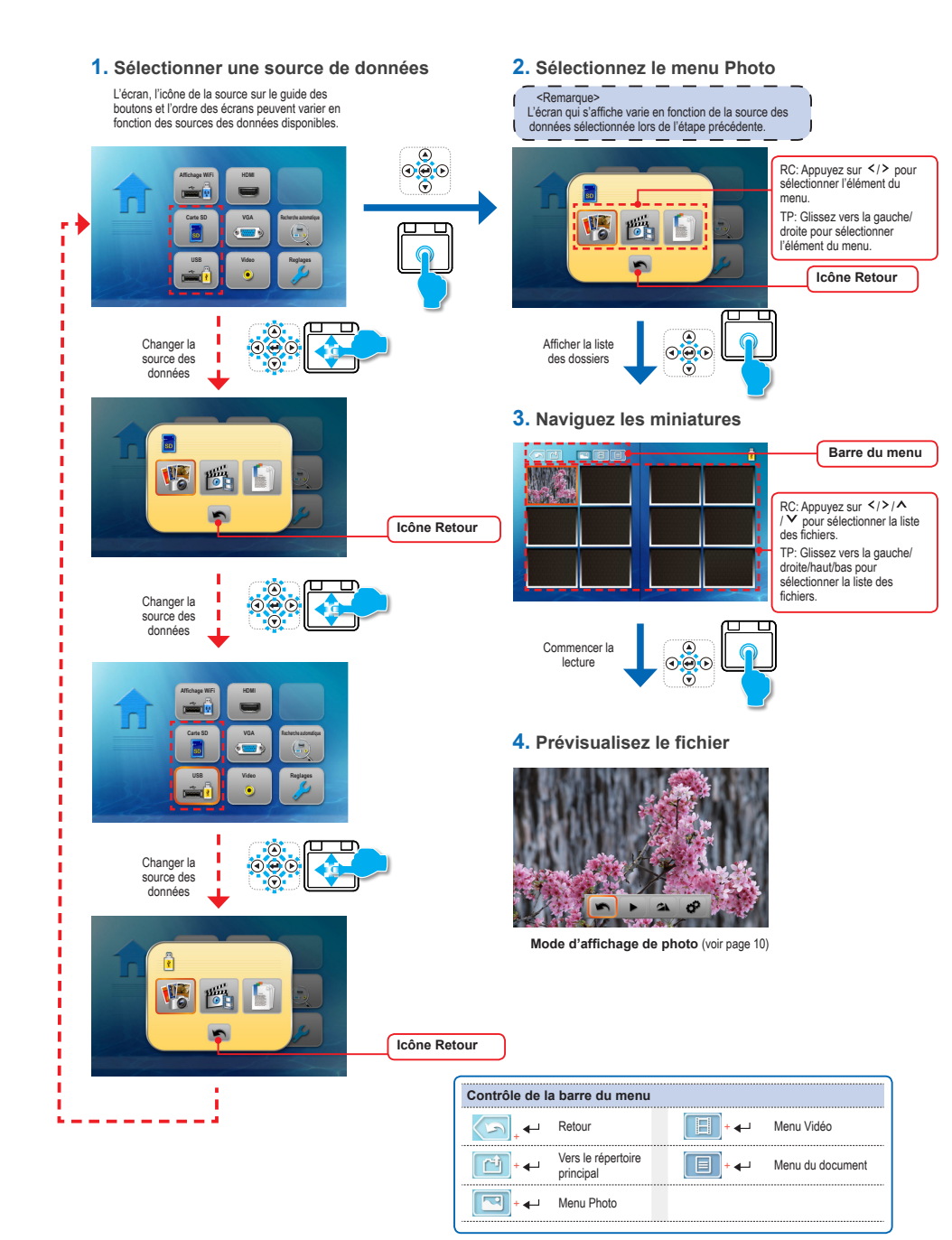

## COMMENT FAIRE POUR AFFICHER DES PHOTOS - MODE : MODE PRÉVISUALISATION DE PHOTO

<Remarque>

- Le guide des boutons disparaît lorsque le clavier n'est pas utilisé pendant 5 secondes. Pour afficher le guide des boutons, appuyez sur la touche Entrer.

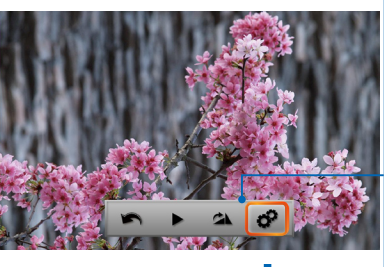

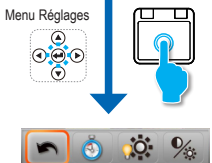

| Contrôle de lecture multimédia               |                            |                                                                                                    |  |  |
|----------------------------------------------|----------------------------|----------------------------------------------------------------------------------------------------|--|--|
| ▶ + ◀-┘                                      | Diaporama                  | Diaporama II Diaporama<br>activé désactivé                                                                                                    |  |  |
| ≤▲ + ◀–┘                                     | Tourner                    | 90 degrés vers la droite                                                                                                    |  |  |
| \$2 + ◀–1                                    | Réglage                    | Réglage avancé                                                                                                    |  |  |
| <u>;</u> ;;;;;;;;;;;;;;;;;;;;;;;;;;;;;;;;;;; | Mode d'affichage           | Mode         Image: Constraint of the second second se |  |  |
| % + ←                                        | Contraste et<br>Luminosité | Brightness : Appuyez sur ∧/∨ pour augmenter/baisser la luminosité.<br>Contrast : Appuyez sur  > pour augmenter/baisser le contraste.                                                                                                    |  |  |
| <u>ŏ</u> + ←                                 | Période de<br>diaporama    | La période de temps entre chaque photo du diaporama                                                                                                    |  |  |
| <u>∽</u> + ←                                 | Retour                     | Retour au menu principal                                                                                                    |  |  |

# COMMENT FAIRE POUR AFFICHER DES DOCUMENTS - SOURCE : CARTE SD / CLÉ USB

Regarder des documents à partir de la carte SD ou une clé USB

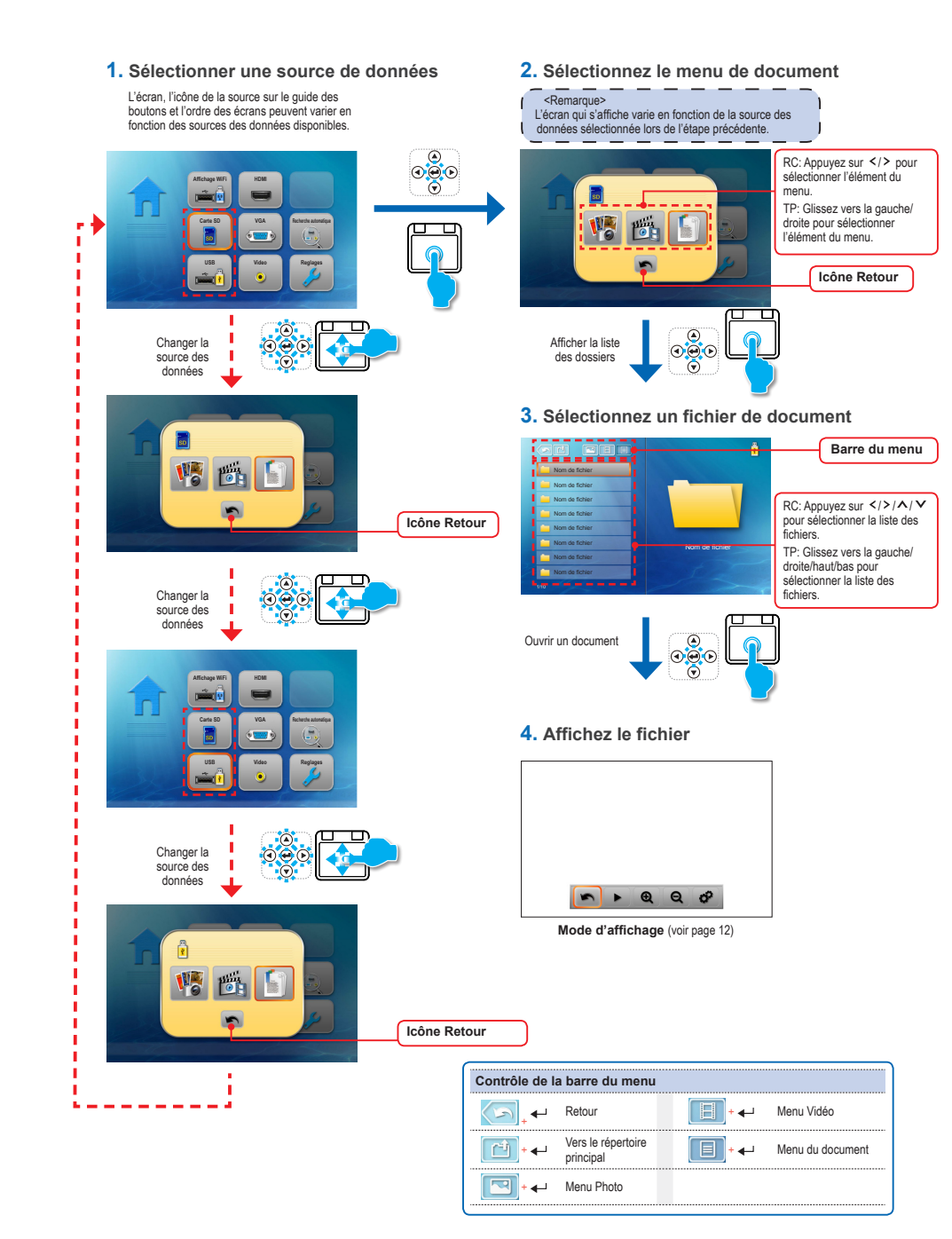

## COMMENT FAIRE POUR AFFICHER DES DOCUMENTS - MODE D'AFFICHAGE

**,0** %

3

<Remarque>

Le guide des boutons disparaît lorsque le clavier n'est pas utilisé pendant 5 secondes. Pour afficher le guide des boutons, appuyez sur la touche Entrer.

Menu Réglages

| Contrôle de         | lecture multimédia         |                                                                        |                        |  |
|---------------------|----------------------------|------------------------------------------------------------------------|------------------------|--|
| ▶ + ◀-┘             | Diaporama                  | Diaporama activé                                                       | Diaporama<br>désactivé |  |
| € + ←               | Zoom avant                 | Zoom avant sur la p                                                    | age                    |  |
| Q + 🚽               | Zoom arrière               | Zoom arrière sur la                                                    | page                   |  |
| Ø + <b>∢</b> –      | Réglage                    | Réglage avancé                                                         |                        |  |
| <u>i</u> + <b>↓</b> | Mode d'affichage           | Mode<br>Lumineux<br>Mode Photo                                         | Mode PC                |  |
| % + ←               | Contraste et<br>Luminosité | Brightness : Appuyez sur ∧/ ✓ pour augmenter/baisser la<br>luminosité. |                        |  |
|                     | Páriada da                 | La période de temps entre chaque photo du diaporama                    |                        |  |
| <u>Ó</u> + <b>↓</b> | iaporama                   |                                                                        | 💁 5 sec. 🚺 10 sec.     |  |
| <b>►</b> +←         | Retour                     | Retour au menu pri                                                     | ncipal                 |  |
|                     |                            |                                                                        |                        |  |

| Contrôle de menu avancé (RC/TP) |                              |  |   |                              |
|---------------------------------|------------------------------|--|---|------------------------------|
| ^                               | Page Haut                    |  | < | Pour aller vers la<br>gauche |
| V                               | Page Bas                     |  | ← | Retour                       |
| >                               | Pour aller vers la<br>droite |  |   |                              |

- 1. Sélectionnez le menu "Reglages"
- 2. Ouvrez le menu "Reglages"

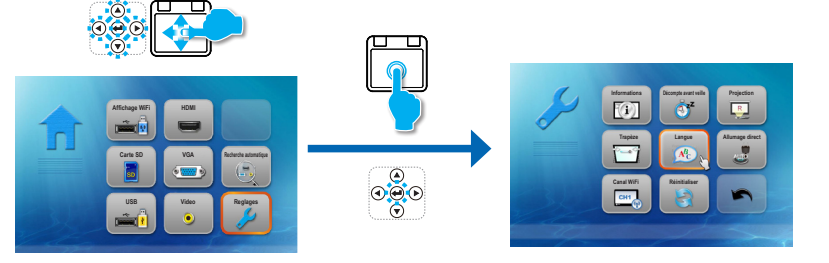

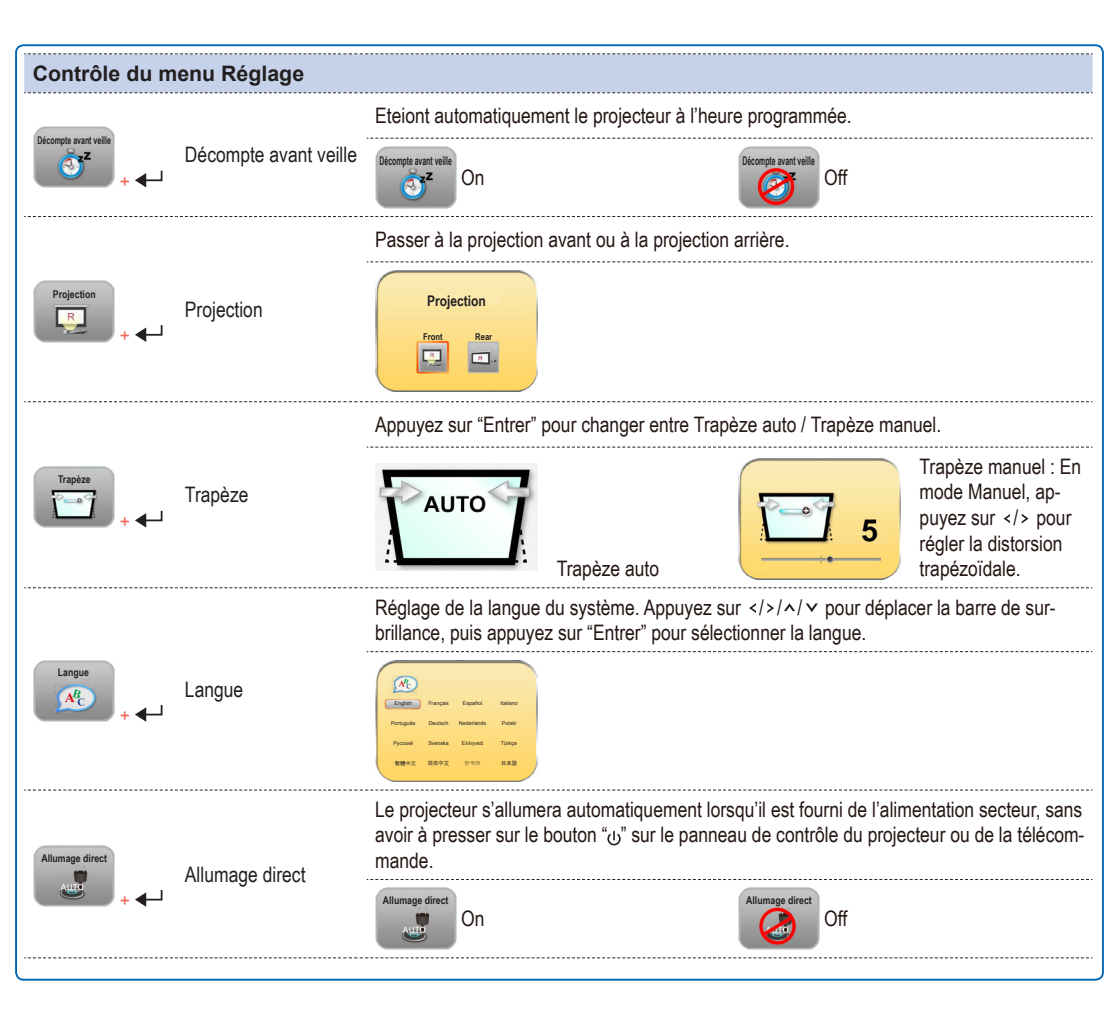

| COMMENT AJUSTER LES RÉGLAGES |                          |                                                                                                    |  |  |  |  |
|------------------------------|--------------------------|----------------------------------------------------------------------------------------------------|--|--|--|--|
|                              |                          |                                                                                                    |  |  |  |  |
| Contrôle du n                | Contrôle du menu Réglage |                                                                                                    |  |  |  |  |
| Canal WiFi                   | Canal WiFi               | Appuyez sur "Entrer" pour changer le canal Wifi (de 1 à 11)                                                                |  |  |  |  |
|                              |                          | Appuyez sur "Entrer" pour réinitialiser les paramètres d'affichage de tous les menus aux<br>paramètres d'usine par défaut. |  |  |  |  |
| Réinitialiser                | Réinitialiser            |                                                                                                    |  |  |  |  |
| <b>▶</b> +                   | Retour                   | Retour au menu principal.                                                                                                  |  |  |  |  |

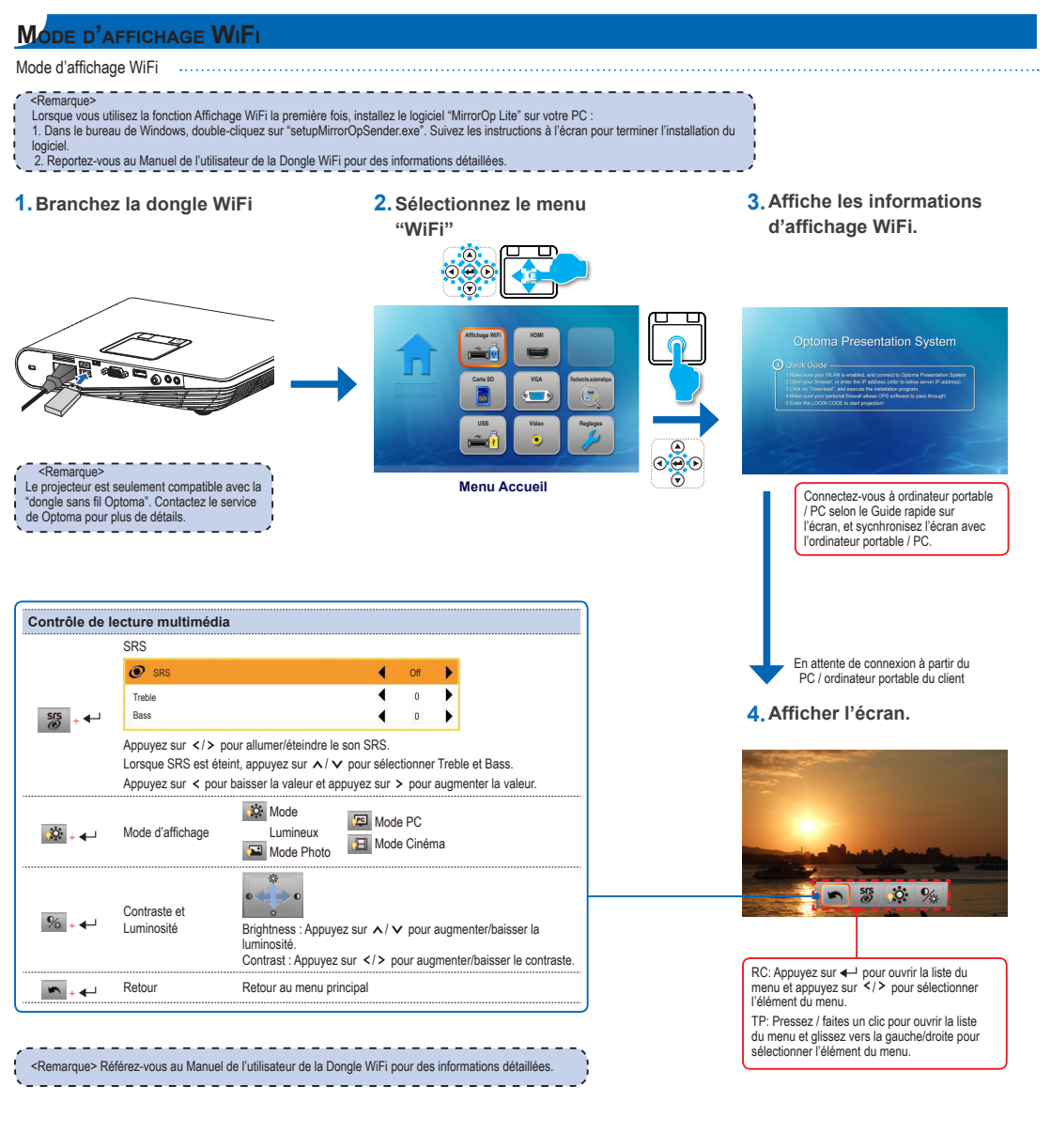

# MODE VGA / MODE VIDÉO / MODE HDMI

1. Sélectionnez le menu "VGA" / 2. Afficher le sous-menu "HDMI" / "Vidéo" 0 Þ 6 ŧ t t t Hom HDM -VGA SRS 4 ۲ Mode DEL 4 . Brightness . 4 0 Co . 3D Mod 6<sup>#</sup>6 3D S Menu Accueil 5 Exit 4 Millio Phase Clock Sélectionner la source Externe

| Contrôle du sous-menu |          |                                                                     |  |  |
|-----------------------|----------|---------------------------------------------------------------------|--|--|
| ♠ ₊₊                  | Home     | Aller au menu Accueil.                                              |  |  |
| · + •                 | HDMI     | Changer à la source HDMI.                                           |  |  |
| · + ↓                 | VGA      | Changer à la source VGA.                                            |  |  |
| به ب                  | Video    | Changer à la source Vidéo.                                          |  |  |
| <b>a</b> ) * * *      | Volume   | Appuyez sur  pour augmenter/baisser le volume.                      |  |  |
| ب. ●                  | Advanced | Les options sont différentes en fonction de la source sélectionnée. |  |  |

| Contrôle d'él   | ément (seulemen<br>SRS                                                                                                    | t pour le sous-menu Avancé)                        |  |  |  |  |
|-----------------|----------------------------------------------------------------------------------------------------|----------------------------------------------------|--|--|--|--|
|                 | Ø SRS                                                                                                    | ♦ Off                                              |  |  |  |  |
| Ø               | Treble<br>Bass                                                                                                    |                                                    |  |  |  |  |
|                 | Appuyez sur  > pour allumer/éteindre le son SRS.<br>Lorsque SRS est éteint, appuyez sur ∧/ ✓ pour sélectionner Treble et Bass.<br>Appuyez sur < pour baisser la valeur et appuyez sur > pour augmenter la valeur. |                                                    |  |  |  |  |
|                 | Mode DEL                                                                                                    | Mode Lumineux / Mode Photo / Mode PC / Mode Cinéma |  |  |  |  |
| ÷≁-             | Brightness                                                                                                    | Appuyez sur  pour augmenter/baisser la luminosité. |  |  |  |  |
| •+              | Contrast                                                                                                    | Appuyez sur  pour augmenter/baisser le contraste.  |  |  |  |  |
| <b>—</b> + 4-1  | 3D Mode                                                                                                    | On / Off                                           |  |  |  |  |
| 6 <sup>7</sup>  | 3D Sync                                                                                                    | On / Off                                           |  |  |  |  |
| ·····           | Phase                                                                                                    | Appuyez sur  pour augmenter/baisser la valeur.     |  |  |  |  |
| BBB + <b></b> ▲ | Clock                                                                                                    | Appuyez sur  pour augmenter/baisser la valeur.     |  |  |  |  |
| \$₊₊            | Exit                                                                                                    | Quitter le menu et revenir au menu précédent.      |  |  |  |  |

## 3. Sélectionner l'élément

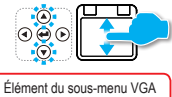

# Afteneed ♥ SRS Or. 44 ♥ Mode OEL Bright 44 ♥ Brightess 0 44 © Contrait 0 44 © Stylese 0 44 © Stylese 0 44 © Stylese No. 64 © Preser 0 44 © Contra 0 44 © Eat 44

## Élément du sous-menu HDMI

|      | Advanced   |        |   |
|------|------------|--------|---|
| ۲    | SRS        | On     | 4 |
| Ŷ    | Mode DEL   | Bright | 4 |
| *    | Brightness | 0      | 4 |
| 0    | Contrast   | 0      | 4 |
|      | 3D Mode    | Of     | 4 |
| ei c | 3D Sync    | No     | 4 |
| 5    | Exit       |        | 4 |

## Élément du sous-menu Vidéo

|          | Advanced   |        |   |
|----------|------------|--------|---|
| ۲        | SRS        | On     | ŧ |
| <b>@</b> | Mode DEL   | Bright | 4 |
| *        | Brightness | 0      | 4 |
| 0        | Contrast   | 0      | 4 |
|          |            |        |   |
| 5        | Exit       |        | 4 |

## Mise à jour du Firmware

Les mises à jour du logiciel peuvent être obtenues à partir de l'ordinateur.

- 1. Sur votre ordinateur, créez un dossier appelé "mise à jour".
- Téléchargez la dernière version du firmware sur <u>www.optoma.com</u> et enregistrez-la dans le dossier "mise à jour".
- 3. Copiez le dossier "mise à jour" dans le dossier principal de la carte SD.
- 4. Insérez la carte SD dans la fente de carte SD du projecteur et appuyez sur le bouton Marche.
- 5. Suivez les étapes suivantes.

## 1. Attendez jusqu'à la fin

## 2. La mise à jour peut prendre

une certaine durée

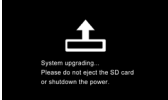

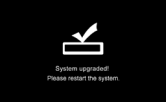

## OMPATIBILITÉ VGA / MODE VIDÉO

| Mode           | Résolution  | Sync. V (Hz)                            | Mac                                          |  |
|----------------|-------------|-----------------------------------------|----------------------------------------------|--|
| VGA            | 640 x 480   | 60 / 72 / 75 / 85 <sup>(*1)</sup>       | 60 / 72 / 85                                 |  |
| SVGA           | 800 x 600   | 56 / 60 / 72 / 75 / 85 / 120 (*3)       | 60 / 72 / 85                                 |  |
| XGA            | 1024 x 768  | 60 / 70 / 75 / 85 / 120 <sup>(*3)</sup> | 60 / 70 / 75 / 85                            |  |
| HDTV (720p)    | 1280 x 720  | 50 / 60                                 | 60                                           |  |
| WXGA           | 1280 x 768  | 60 / 75 / 85                            | 60 <sup>(*1)</sup> / 75 / 85 <sup>(*1)</sup> |  |
| WXGA           | 1280 x 800  | 60                                      |                                              |  |
| WXGA           | 1366 x 768  | 60                                      | 60                                           |  |
| SXGA+          | 1400 x 1050 | 60                                      | 60                                           |  |
| WSXGA+         | 1680 x 1050 | 60                                      | 60                                           |  |
|                | 480i / 480P | 60                                      |                                              |  |
|                | 576i / 576P | 50                                      |                                              |  |
| YPbPr,<br>HDMI | 720P        | 50 / 60                                 |                                              |  |
|                | 1080i       | 50 / 60                                 |                                              |  |
|                | 1080P       | 24 / 50 / 60                            | 60 <sup>(*2)</sup>                           |  |

<Remarque> (\*1) Signal d'entré non pris en charge pour HDMI. (\*2) Signal d'entré non pris en charge pour Ordinateur analogique

RVB.

(\*3) Support sycnhronisation 3D.

#### L FICHIERS MULTIMÉDIA COMPATIBLES : VIDÉO

#### Vidéo Format du fichier Rés. max décodage Profil Format vidéo Formats audio Niveau MPG, MPEG MPEG1 MPEG1L1-3 1920x1080 30fps 19Mbps MPEG1L1-3 H.263 1920x1080 30fps 19Mbps P3 70 AVI,MOV,MP4 HE-ACC v1 MPEG1L1-3 H.264 HE-ACC v1 1920x1080 30fps 19Mbps BP/MP/HP AVI,MOV,MP4,MKV L4,1 AC3 AVI.MOV.MP4.WMV MPEG4 HE-ACC v1 1920x1080 30fps 19Mbps SP/ASP L5 MPEG1L1-3 AVI,MOV,MP4 Xivd 1920x1080 30fps 19Mbps HD HE-ACC v1 MPEG1L1-3 AVI.MOV MJPEG 1920x1080 30fps 19Mbps Ligne de base YUV444 HE-ACC v1 SP/MP/AP VC-1 WMA8/9 (v1/v2) L3 WMV 1920x1080 30fps 19Mbps MPEG1L1-3 FLV Sorenson Spark 1920x1080 30fps 19Mbps Spark

<Remarque>

Le format vidéo ne prend pas à en charge le contenu de la fonction B-Frame

## E DE FICHIERS MULTIMÉDIA COMPATIBLES : IMAGE

#### Image

| Format du fichier | Extension de fichier | Résolution max.                                                                                  |
|-------------------|----------------------|--------------------------------------------------------------------------------------------------|
| BMP               | *.bmp                | 3000x3000=9.000.000                                                                              |
| JPG, JPEG         | *.jpg, *jpeg         | Progressif:2048x2048=4.194.304<br>Ligne de base: 3254x2448=7.965.792<br>supporte YUV 420, YUV422 |

## Compatibilité : Document

Le projecteur utilise Picsel File Viewer pour ouvrir et afficher les fichiers Microsoft<sup>®</sup> office et les fichiers Adobe<sup>®</sup> PDF.

#### Versions supportées

| Versions de Office                 |
|------------------------------------|
| Microsoft® Office 95               |
| Microsoft® Office 97               |
| Microsoft <sup>®</sup> Office 2000 |
| Microsoft <sup>®</sup> Office 2003 |
| Microsof <sup>®</sup> Office 2007  |
| Microsoft® Office 2010             |

## Formats de document compatibles

| Application Microsoft® Office | Extension de<br>fichier |  |
|-------------------------------|-------------------------|--|
| Word                          | .doc<br>.docx           |  |
| Power Point                   | .ppt<br>.pptx           |  |
| Excel                         | .xls<br>.xlsx           |  |
| Adobe PDF                     | .pdf                    |  |

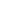

19

## **GUIDE DE DÉPANNAGE**

Si vous avez des problèmes avec votre projecteur, référez-vous aux informations suivantes. Si un problème persiste, contactez votre revendeur local ou le centre de service.

#### Problèmes d'image

Aucune image n'apparaît à l'écran

- Vérifiez que le cordon d'alimentation est correctement branché.
- Vérifiez si les broches des connecteurs sont tordues ou cassées.
- Vérifiez que le projecteur est allumé.
- L'image est floue
  - Tournez la bague de mise au point.
  - Vérifiez que l'écran de projection est à une distance d'entre 19,69 et 177,17 pouces (entre 0,5 et 4,5 mètres) du projecteur. Voir page 4.

#### L'image est trop petite ou trop large

• Rapprochez ou éloignez le projecteur de l'écran.

## Problèmes audio

- 👔 Pas de son
  - Pendant la lecture musicale, appuyez sur  $\wedge$  ou  $\vee$ .

#### <Remarque>

Lorsque la température du projecteur dépasse 85 °C, le projecteur s'éteint automatiquement grâce à sa fonction de protection contre haute température. Ceci est normal. Laissez le projecteur se refroidir avant de le rallumer.

## **COPYRIGHT / MARQUE COMMERCIALE**

Copyright © Optoma Company Limited. Tous droits réservés.

Optoma se réserve le droit d'effectuer des modifications techniques. Optoma n'assume aucune responsabilité pour les dommages directs ou indirects résultants d'erreurs, d'omissions ou de différences entre l'appareil et cette documentation.

Toutes les marques et les logos sont des marques commerciales ou des marques commerciales déposées de leurs détenteurs respectifs.

Cet appareil n'est pas conçu pour être utilisé dans le champ visuel direct des lieux de travail d'affichage visuel.

## **A**PPENDICE

#### Clause pour Office / Document Viewer

Le droit de copyright appartient à Picsel, pour éviter de violer les droits de l'utilisateur et des autres parties.

- Tous les IPR, incluant mais non limité aux copyright, dans le produit Picsel appartient à Piscel ou à ses fournisseurs.
- 2. L'utilisateur final ne peut pas :
- faire des copies des produits de Picsel, ou les rendre disponible à utiliser par un autre partie.
- démonter et copier, désassembler, retraduire ou décoder de quelque manière que ce soit les produits de Picsel, ou toute copie ou partie d'un produit, afin d'obtenir le source code. Sauf lorsque cela est permi par une loi applicable.
- 3. Picsel n'offre aucune garantie ou représentation, implicite ou explicite (par la loi ou autre) quant aux performances, la qualité, la valeur marchande ou son adéquation à une utilisation particulière pour les produits de Picsel, et telles garanties ou représentation sont par la présente renoncées et non valides.
- Picsel accepte et reconnaît que Picsel et les produits de Picsel ne seront pas mentionnés spécifiquement dans la licence de l'utilisateur final.

## LES BUREAUX D'OPTOMA DANS LE MONDE

Pour une réparation ou un support, veuillez contacter votre bureau régional.

#### USA

3178 Laurelview Ct. Fremont, CA 94538, USA www.optomausa.com

#### Canada

2420 Meadowpine Blvd., Suite #105 Mississauga, ON, L5N 6S2, Canada www.optoma.ca

#### Amérique latine

3178 Laurelview Ct. Fremont, CA 94538, USA www.optomausa.com

#### Europe

42 Caxton Way, The Watford Business Park Watford, Hertfordshire, WD18 8QZ, UK www.optoma.eu Tél. service : +44 (0)1923 691865

#### Bénélux BV

Randstad 22-123 1316 BW Almere The Netherlands www.optoma.nl

#### France

Bâtiment E 81-83 avenue Edouard Vaillant 92100 Boulogne Billancourt, France

#### Espagne

C/ José Hierro,36 Of. 1C 28522 Rivas Vacia Madrid, Espagne \$888-289-6786
 510-897-8601
 services@optoma.com

▲ 888-289-6786
 ➡ 510-897-8601
 ➡ services@optoma.com

▲ 888-289-6786
 ➡ 510-897-8601
 ➡ services@optoma.com

▲ +44 (0) 1923 691 800
 ➡ +44 (0) 1923 691 888
 Service@tsc-europe.com

**(** +31 (0) 36 820 0253 **(** +31 (0) 36 548 9052

+33 1 41 46 12 20
 +33 1 41 46 94 35
 savoptoma@optoma.fr

+34 91 499 06 06
+34 91 670 08 32

#### Allemagne

Wiesenstrasse 21 W D40549 Düsseldorf, Germany

#### Scandinavie

Lerpeveien 25 3040 Drammen Norway

PO.BOX 9515 3038 Drammen Norway

## Corée

WOOMI TECH.CO.,LTD. 4F, Minu Bldg. 33-14, Kangnam-Ku, Seoul,135-815, KOREA

## Japon

東京都足立区綾瀬3-25-18 株式会社オーエスエム ポートセンター: 0120-46-5040

## Taiwan

12F., No.215,Sec. 3, Beixin Rd., Xindian Dist., New Taipei City 231, Taiwan, R.O.C. www.optoma.com.tw

## Hong-Kong

Unit A, 27/F Dragon Centre 79 Wing Hong Street, Cheung Sha Wan, Kowloon, Hong Kong

#### Chine

5F, No. 1205, Kaixuan Rd., Changning District Shanghai, 200052, China ▲ +49 (0) 211 506 6670
 금 +49 (0) 211 506 66799
 info@optoma.de

€ +47 32 98 89 90
 ☐ +47 32 98 89 99
 ☑ info@optoma.no

\$
 +82+2+34430004
 +82+2+34430005

info@osscreen.com www.os-worldwide.com

+886-2-8911-8600
 +886-2-8911-6550
 services@optoma.com.tw asia.optoma.com

+852-2396-8968
 +852-2370-1222
 www.optoma.com.hk

+86-21-62947376
 +86-21-62947375
 www.optoma.com.cn

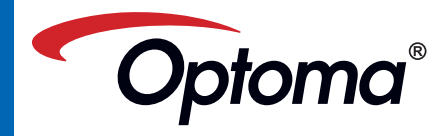